## GIMP – CRÉER UN FOND MANGA

ÉTAPE 1

CRÉER UNE NOUVELLE IMAGE

| 🥶 Créer une       | nouvelle           | image     | 1                  |                  |                 |              | ×      |
|-------------------|--------------------|-----------|--------------------|------------------|-----------------|--------------|--------|
| Modèle :          | 1600x12            | 00        |                    |                  |                 |              | $\sim$ |
| Taille d'ima      | ge                 |           |                    |                  |                 |              |        |
| Largeur :         | <mark>†6</mark> 00 | +         |                    |                  |                 |              |        |
| <u>H</u> auteur : | 1200               | ŧ         | px∨                |                  |                 |              |        |
|                   |                    | 160<br>72 | ю x 120<br>ppp, Co | 0 pixe<br>puleur | ls<br>RVB       |              |        |
| • Options         | <u>a</u> vancée    | 5         |                    |                  |                 |              |        |
| Aid <u>e</u>      | R                  | éinitial  | iser               |                  | <u>V</u> alider | A <u>n</u> n | uler   |

REMPLIR AVEC L'IMAGE AVEC LA COULEUR DE VOTRE CHOIX (Un clic sur la couleur en avant-plan)

| *[Sans titre]-1.0 (Couleur RVB, 1 calque) 1600x120 | JO – GIMP                                                                                                    |
|----------------------------------------------------|----------------------------------------------------------------------------------------------------|
| Eichier Édition Sélection Affichage Image          | Galque Couleyrs Outlis Filtres Fenétres Aide                                                                                                    |
|                                                    | ······································                                                                                                    |
|                                                    |                                                                                                    |
| 🕭 lì Z 🔍 A 🔹 🔤                                     |                                                                                                    |
| ÷ 🖉 🔊 🖻 🗛 🛔                                        |                                                                                                    |
|                                                    |                                                                                                    |
| 1 = 1 🖄 🖳 🦉 🗌                                      | Wodification de la couleur de premier plan X                                                                                                    |
| 💐 🌢 🖉 🚨 🤮 📩                                        | 🕰 💷 🥖 🔊 🌆 💿 🗄 🛄 💶 📜 222 🗦                                                                                                    |
|                                                    | 90                                                                                                    |
| Vo Options des out                                 |                                                                                                    |
| Remplissage                                        |                                                                                                    |
| Mode - Normal                                      |                                                                                                    |
| Opacité utils I -                                  |                                                                                                    |
| Remplissage ( Remplissage a                        | O <u>B</u> 229 <del>,</del>                                                                                                    |
| O Remplissage av                                   | Notation HTML: 1656e5                                                                                                    |
| Pine 100,0 = 5                                     |                                                                                                    |
| Région affectée (Maj) e (Ctrl) 0                   | Actuelle :                                                                                                    |
| Remplir toute avec la couleur de PP                | Précédente : Précédente : Pré |
| Recherche de couleur avec la couleur d'AP          |                                                                                                    |
| Remplir les rég échantilionner                     | Aid <u>e R</u> éinitialiser <u>V</u> alider A <u>n</u> nuler                                                                                                    |
| Seull e                                            |                                                                                                    |
| Remplir via : Comp                                 |                                                                                                    |
|                                                    |                                                                                                    |
| 1                                                  |                                                                                                    |
| ō-                                                 |                                                                                                    |
| -                                                  |                                                                                                    |
| -                                                  |                                                                                                    |
| < >                                                | ····································                                                                                                    |
|                                                    | prv 66.7% v Arrière-plan (21,4 Mo)                                                                                                    |

sbourdeau 2015 | Source : http://gimptutoriel.blogspot.ca/2008/10/creer-un-fond-style-manga.html

## ÉTAPE 2

Au menu, faire Filtres -> Distorsions -> Fenêtre avec stores...

## Si vous ne trouvez pas le filtre, faire *menu Aide -> Rechercher et exécuter une* commande -> Store. Vous pourrez alors sélectionner le filtre directement.

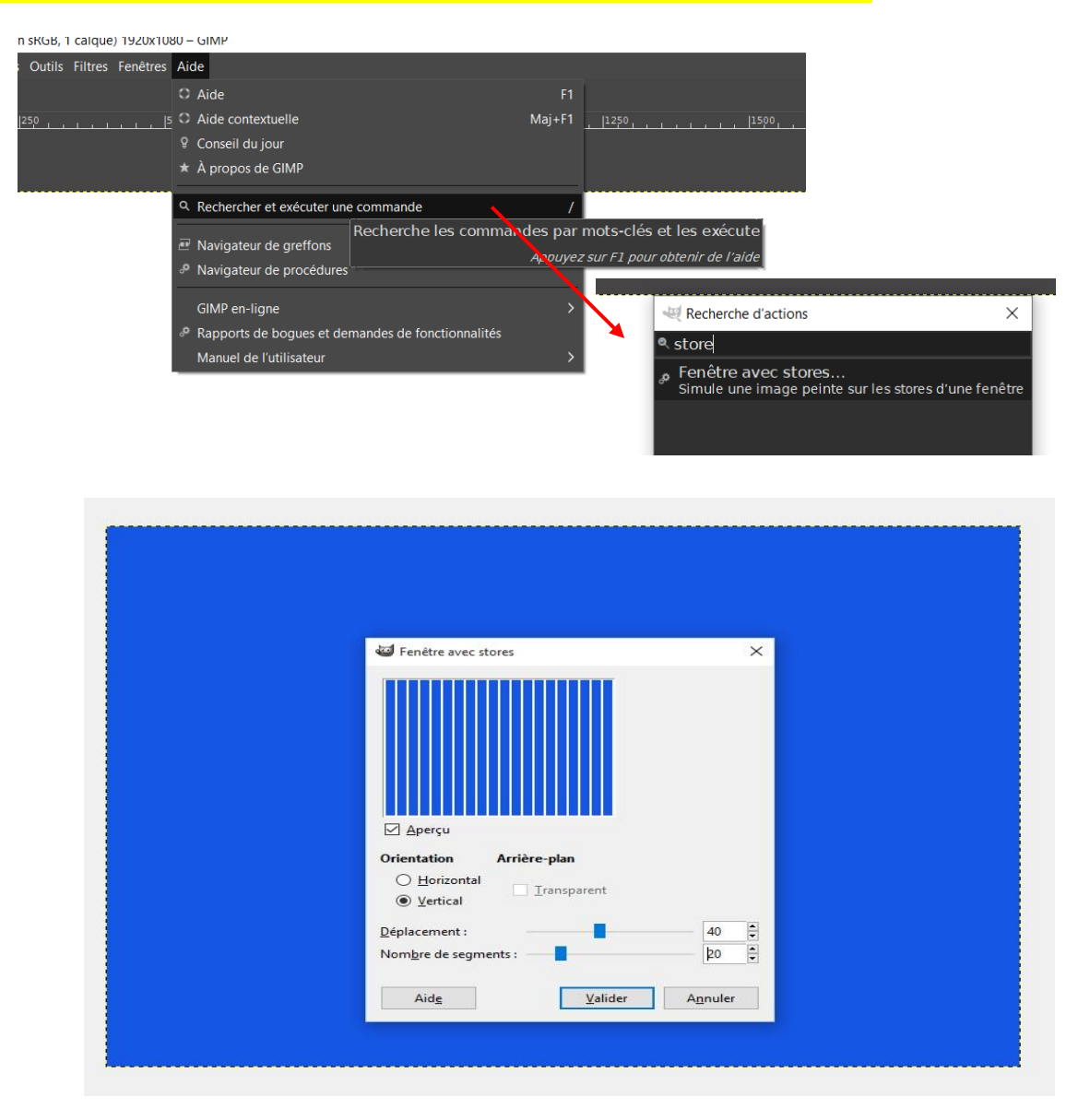

La couleur des rayures sera la couleur d'arrière-plan.

Choisir une orientation verticale.

Déplacement = 40

Nombre de segments = 20

sbourdeau 2015 | Source : http://gimptutoriel.blogspot.ca/2008/10/creer-un-fond-style-manga.html

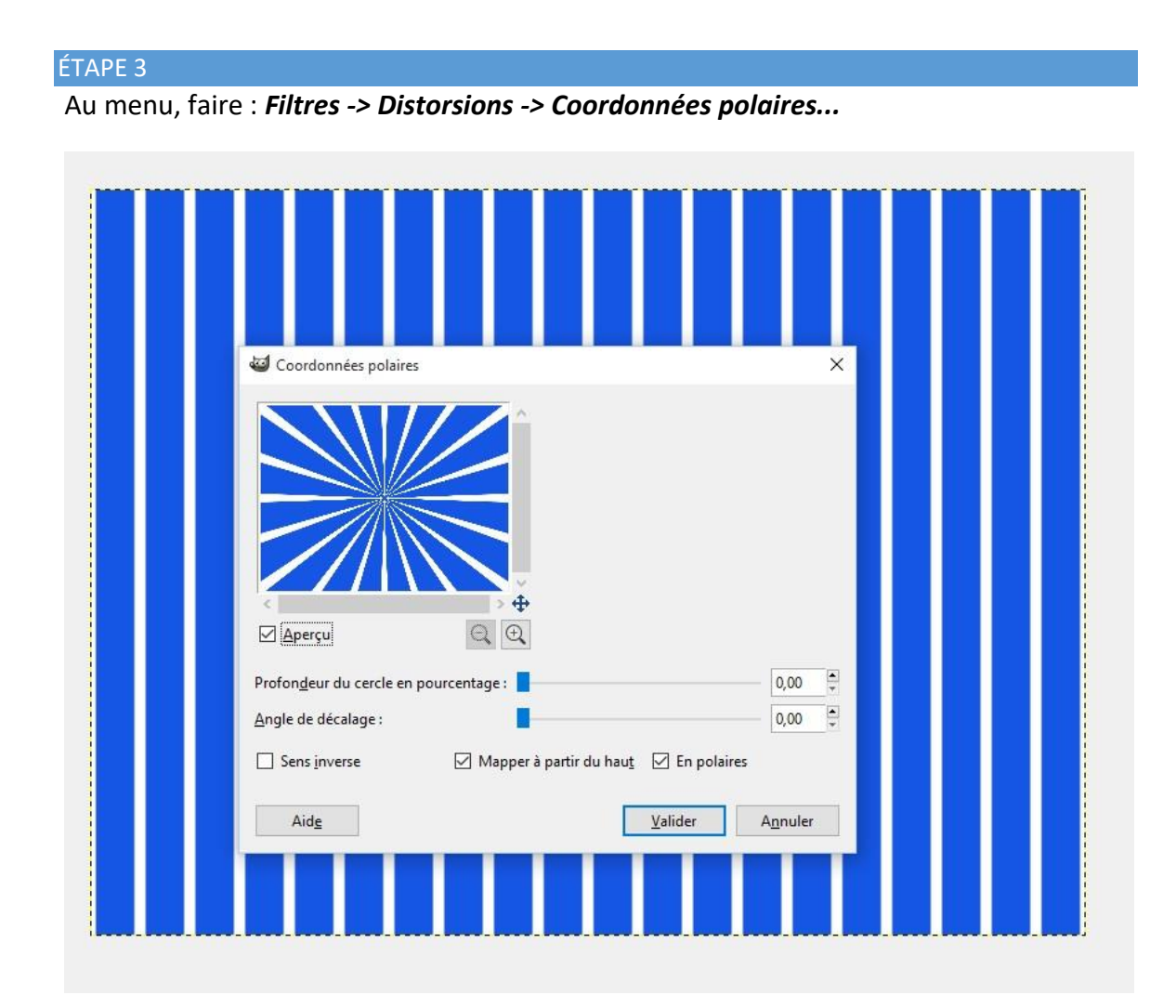

Placez le curseur de *profondeur du cercle* et celui de *l'angle de décalage* à **0**.

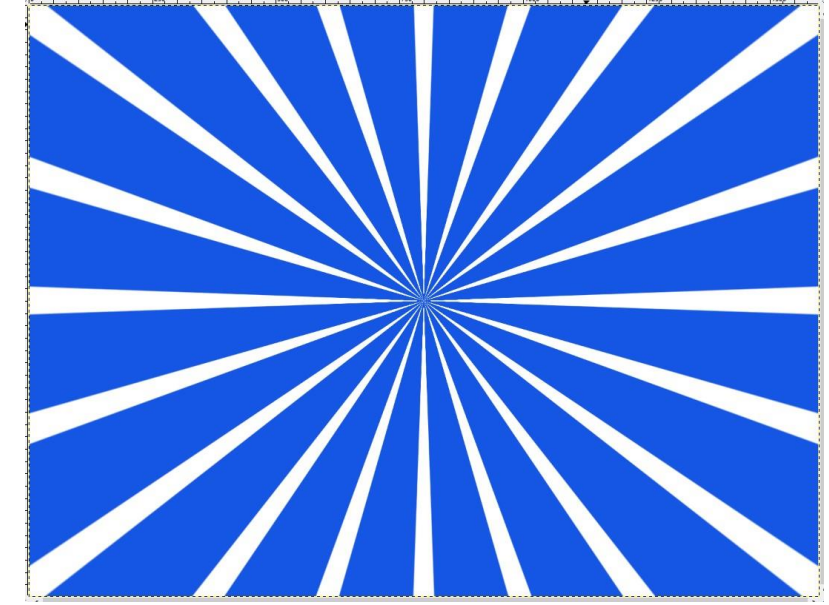

Validez et obtenez votre fond style manga...

## ÉTAPE 4

Pour changer la couleur de fond par défaut (blanc)...

Faire une *sélection par couleur* (blanc). Un clic sur une bande blanche avec l'outil Remplissez avec la couleur de votre choix. 0

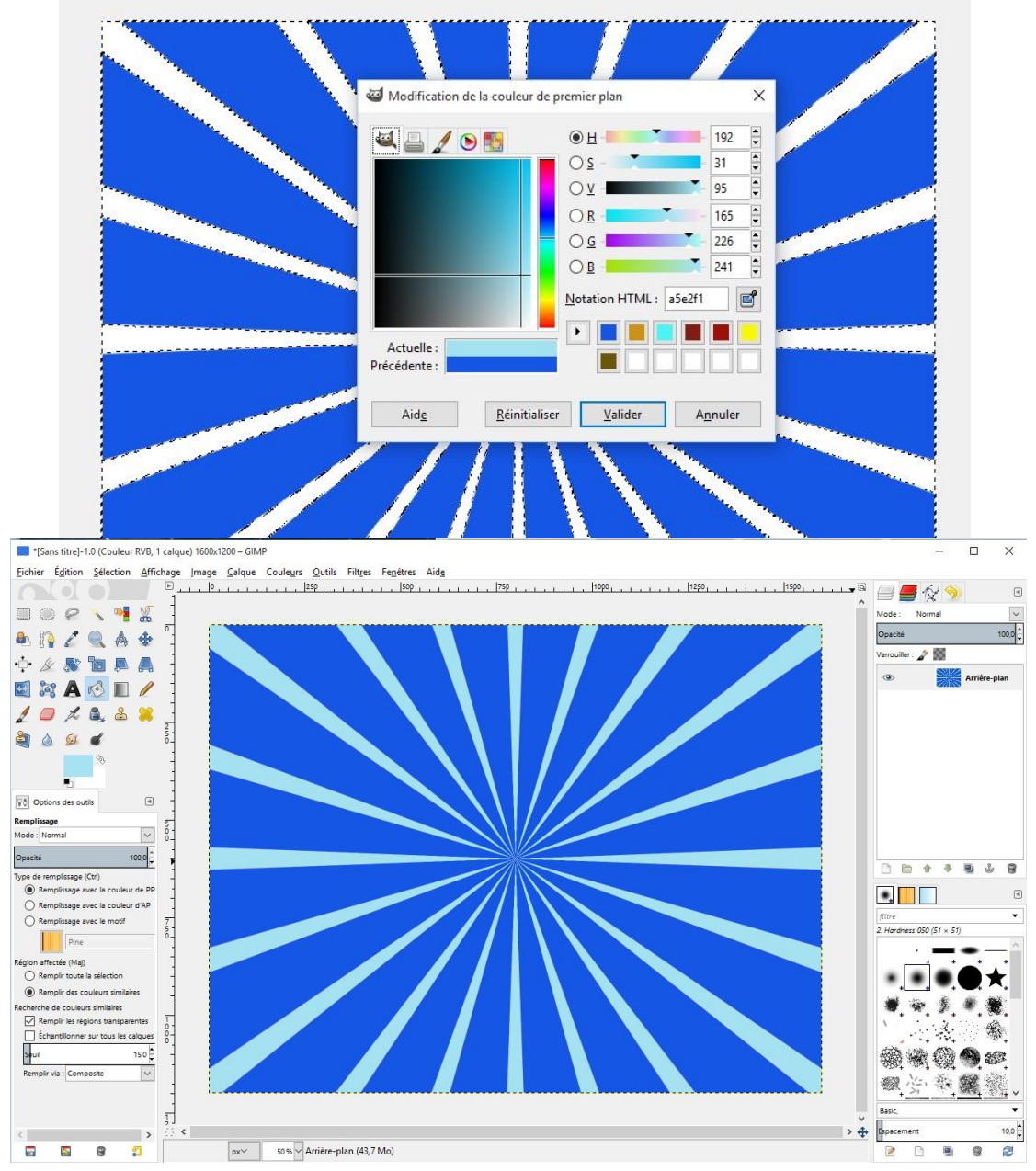

Exportez l'image en format PNG.